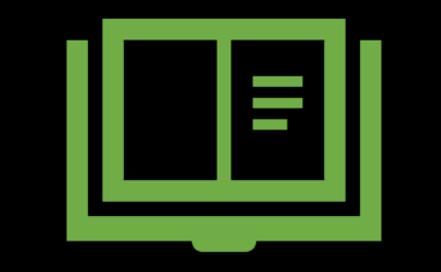

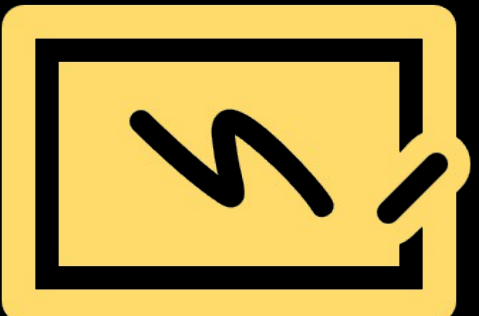

# entab

**Parent Help Desk** 

#### Accessing "Parent Portal" on Mobile Devices

Download the App from Playstore and Open App.

Type in the URL "**mjkpsdelhi.entab.info**" and Verify. Click on 'OK' and you will be directed to the School Page

Enter Login Credentials provided to you (User Name and Password) and login.

You will be able to access a plethora of Information with regards to your ward at your finger tips.

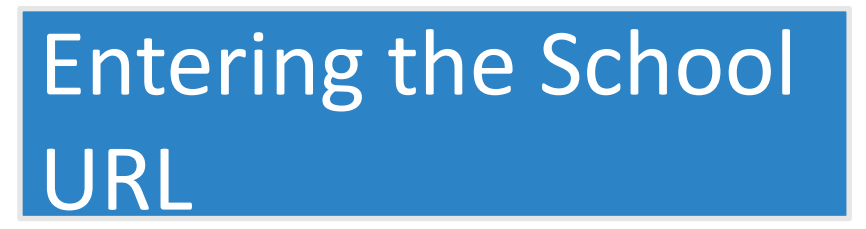

Once the App is opened, this Screen appears. Type in and enter the application **URL** mjkpsdelhi.entab.info and tap on "Verify"

Click OK on the next screen that follows.

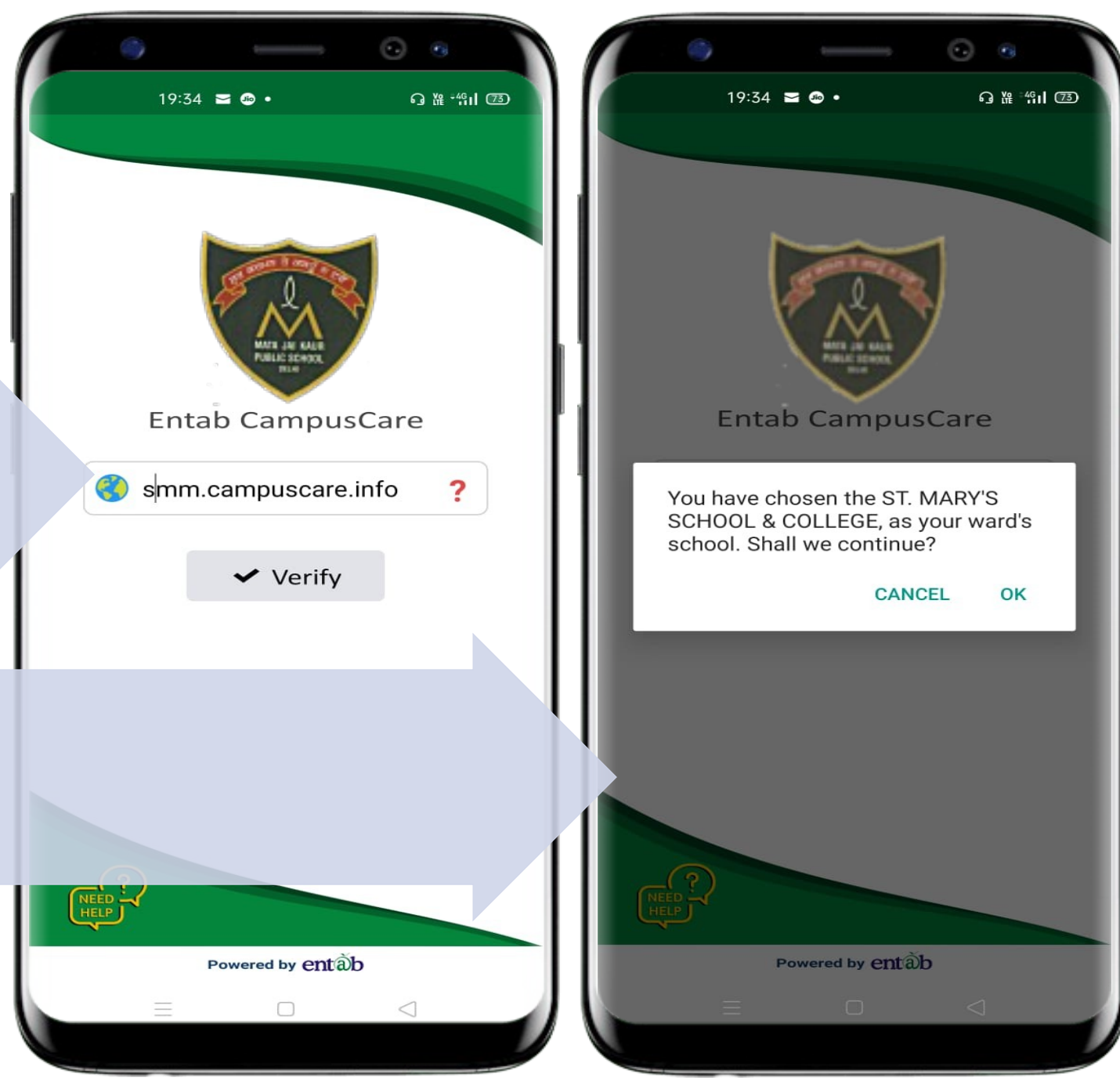

#### Sign in by using User credentials

Username and Password to be entered here and you will be able to access the various menus that the Mobile app has to offer.

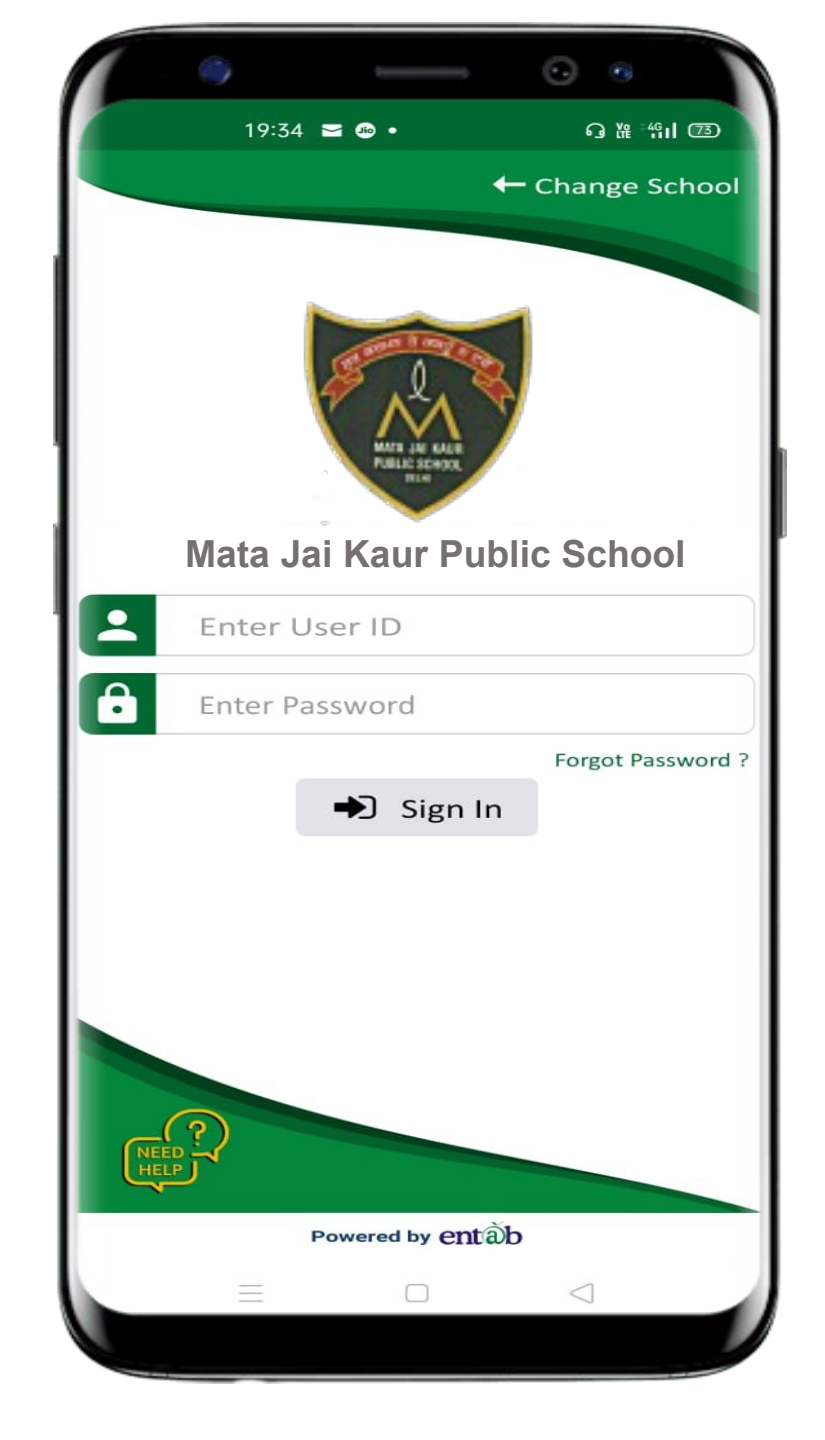

#### **Home Screen**

Logging in ...these are the first screens that appear. All the ICONS are displayed on these 02 screens.

10:17 💵 💎 44% DEV PUNJABI 2019-20 🔻 Q 🌷 Search ₹<u>°</u> A+ . . . . . . . . 111111 Fee Paid Fee Due Exam Fee Fee Summary Payment Details Details Schedule 888 ..... <u>.....</u> Transport Attendance Birthdays Exam Leaves Report My Profile Messages SMS Circular My Notification History QA Project Activity My Diary Question /ork  $\bigcirc$ 3 ĺл) Assignment Library 

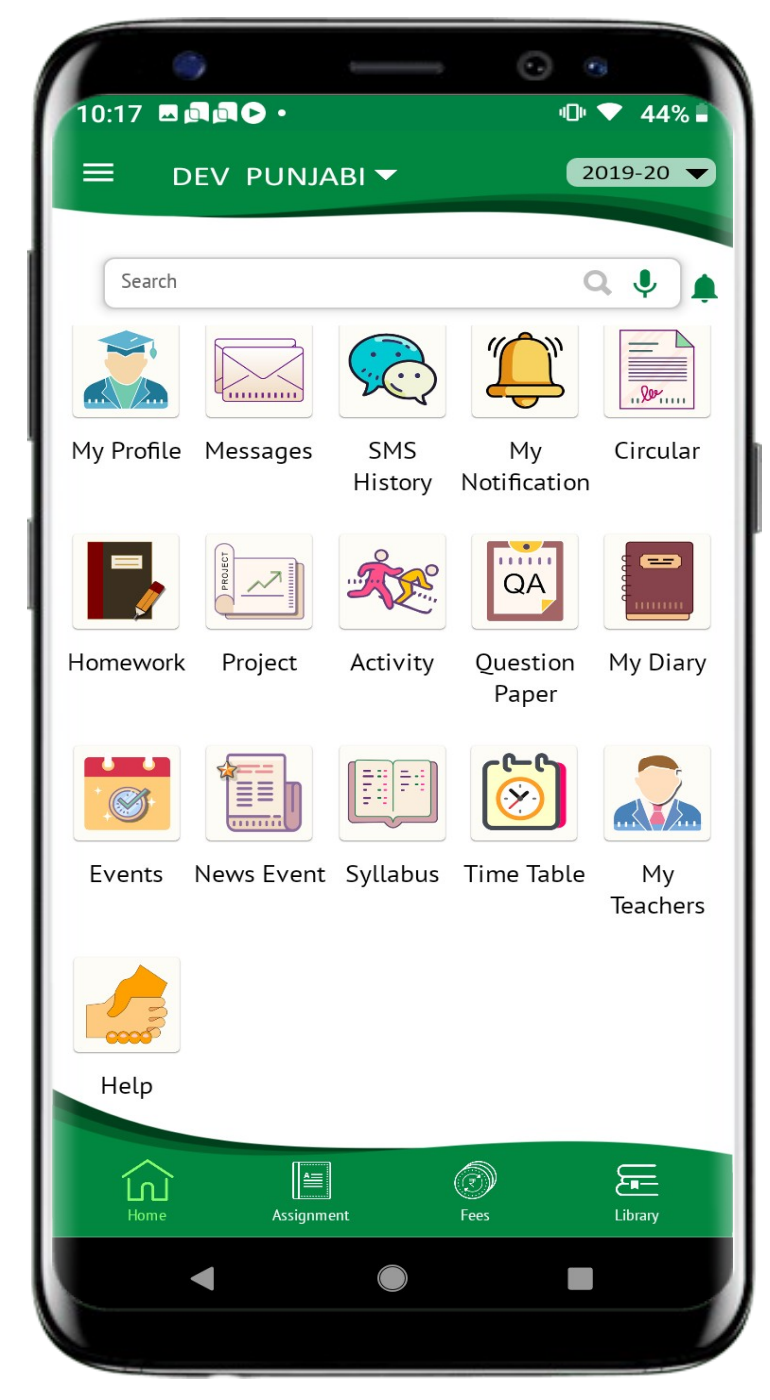

#### **Fees Details**

Fees Due, Fees Paid, Breakup of the Fees, Receipts all can be had from this section.

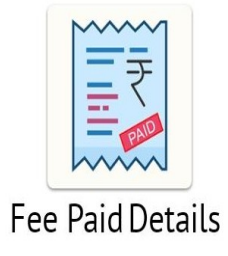

| Amount : 11601 Details Installment : JULY Amount : 9021 Details Installment : 0CT Amount : 9021 Details Installment : JAN Amount : 9021 Details | Installment | : | APR   | Ο       |
|----------------------------------------------------------------------------------------------------|-------------|---|-------|---------|
| Amount : JULY Amount : 9021 Details Amount : 9021 Amount : 9021 Details Amount : 9021 Details Amount : 9021 Details                             | Amount      | : | 11601 | Details |
| Amount : 9021 Details                                                                                                    | nstallment  | : | JULY  | 0       |
| Amount : OCT<br>Amount : 9021<br>Details<br>Amount : JAN<br>Amount : 9021<br>Details                                                            | Amount      | : | 9021  | Details |
| Amount : 9021 Details                                                                                                    | nstallment  | : | ост   | •       |
| Amount : 9021 Details                                                                                                    | Amount      | : | 9021  | Details |
| Amount : 9021 Details                                                                                                    | nstallment  | : | JAN   | •       |
|                                                                                                    | Amount      | : | 9021  | Details |

entãb

|   | 6                         |             | 22 <b>1</b> LTE | <b>6</b><br>98% | 6:04 a.m. |
|---|---------------------------|-------------|-----------------|-----------------|-----------|
| ĥ | Ś                         | DUE         | DETAILS         |                 | G         |
| Π | Installment               | :           | APR             |                 | •         |
| L | Amount                    | :           | 11601           |                 | Details   |
|   | Installment               | :           | JULY            |                 |           |
| Ŀ | Head                      |             | Amo             | ount            | ×         |
|   | TUITION FE                | E           |                 | 7800            |           |
|   | ANNUAL FE                 | ES          |                 | 1290            |           |
| 1 | DEVELOPMEN                | T FEE       |                 | 1100            |           |
| 4 | LMANAC, I.CA<br>CLASS PHO | ARD &<br>TO | L               | 90              |           |
|   | PTA                       |             |                 | 100             |           |
|   | COMPUTER F                | EES         |                 | 546             |           |
| s | MART CLASSI<br>FEES       | NOOR        | 1               | 375             |           |
| A | CTIVITY CLUE              | FEE         | 5               | 300             |           |
|   |                           |             |                 |                 |           |
|   |                           | e           | ntðb            |                 |           |
|   |                           |             |                 |                 |           |

#### Fees Online Payment

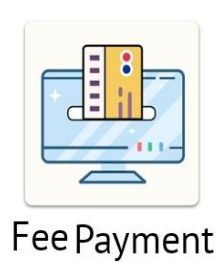

| /                  |                  |                 |        |
|--------------------|------------------|-----------------|--------|
| elect installement | Device of Dresse | Payment Gateway | Payme  |
|                    | vne Sch          | r V             |        |
| ACT                | pe our           |                 |        |
| AADHISHA           | NKAR             |                 |        |
| Installment        | Amount           | Amt+Fine        | Select |
| TERM I             | 2875             | 2875            |        |
| TERM II            | 4175             | 4175            |        |
| TERM III           | 3875             | 3875            |        |
| TERM IV            | 3875             | 3875            |        |
| Late               | Fee              |                 |        |
| Lute               |                  |                 | 0      |
| Re Admission       | Fee              |                 | 0      |
| Chq Bounce         | Fee              |                 | 0      |
| т                  | otal             |                 | 2875   |

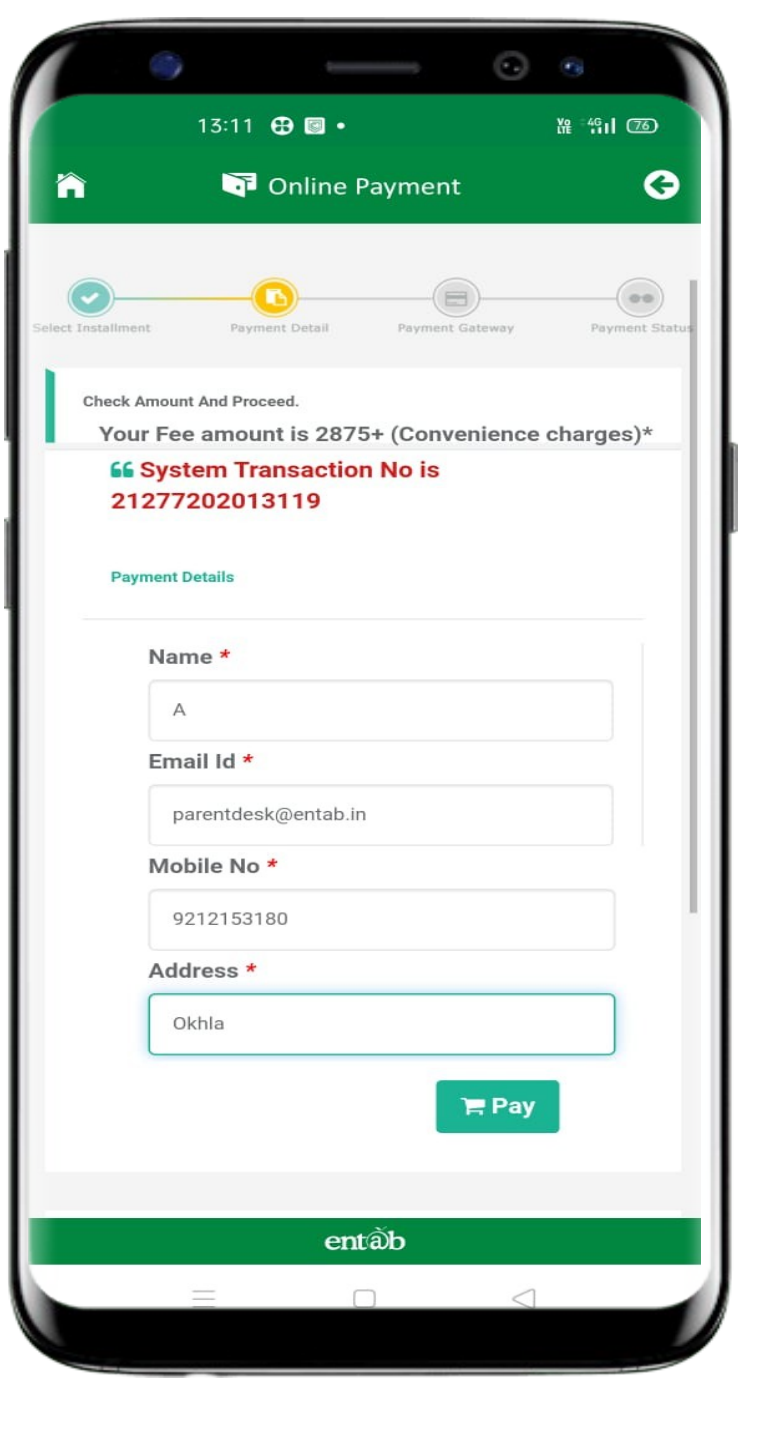

### Payment Gateway

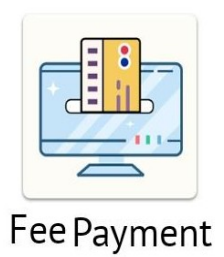

| -        |                      | •                    |     |
|----------|----------------------|----------------------|-----|
| 13:      | 12 🤂 🗐 •             | 쌽 <sup>≈</sup> 491 @ | อ   |
| î l      | T Online Paymen      | nt                   | 0   |
| Tran     | isaction Id :2127720 | 2013119              |     |
|          |                      |                      |     |
| Billing  | Details              |                      | - 1 |
| 🗍 92XX12 | XXX80                |                      |     |
| ⊠ pXrXnX | 〈dXXk@eXXXX〉         | ΚXn                  |     |
| Saved    | Cards Details        |                      |     |
| Credit   | Card                 |                      |     |
| Debit C  | ard                  |                      |     |
| Debit C  | ard with ATM         | I PIN                |     |
| Net Ba   | nking Details        |                      |     |
| UPI      |                      |                      |     |
|          | Pay Now              |                      |     |
|          |                      |                      |     |
|          | Cancel               |                      |     |
|          | entâb                |                      |     |
| =        |                      | $\triangleleft$      |     |

|            |                              | •               |     |
|------------|------------------------------|-----------------|-----|
| 13:1       | 12 🤂 🗐 •                     | ₩ ^491 C        | 76) |
| l          | T Online Paymer              | nt              | G   |
| Credit (   | Card                         |                 |     |
| Credit Car | d Number                     |                 |     |
| 01 •       | 2020 • C\                    | /V / C'         |     |
| Name On    | Card                         |                 |     |
| Bank Nam   | ie                           |                 |     |
| Save card  | l for future use 🥑<br>Number |                 | ]   |
| Debit C    | ard                          |                 |     |
| Debit C    | ard with ATM                 | I PIN           |     |
| Net Bar    | nking Details                |                 |     |
| UPI        |                              |                 |     |
|            | Pay Now                      |                 |     |
|            | entãb                        |                 |     |
| =          |                              | $\triangleleft$ |     |

#### **Fees Paid Details**

| 6                          |           |     | olte <sup>™</sup> 93%    | 11:5- |
|----------------------------|-----------|-----|--------------------------|-------|
| P                          | aid Detai | ls  |                          | G     |
| APR-JUNE                   |           |     | 05/04/2                  | 2019  |
| Receipt No                 | 1         | 38  | 7                        |       |
| Amount                     | 1         | 480 | 0                        |       |
| Pay Mode                   | :         | Cas | h                        |       |
|                            | 🖶 Pr      | int | → Deta                   | ail   |
| JULY-SEP                   |           |     | 06/08/2                  | 2019  |
| Receipt No                 | 1         | 38  | 9                        |       |
| Amount                     | :         | 546 | 0                        |       |
| Pay Mode                   | :         | Cas | h                        |       |
|                            | 📼 Pr      | int | <ul> <li>Deta</li> </ul> | ail   |
| OCT-DEC-JAN-MAR            |           |     | 06/08/2                  | 2019  |
| Receipt No                 | :         | 390 | D                        |       |
| Amount                     | :         | 960 | 0                        |       |
| Pay Mode                   | 1         | Cas | h                        |       |
|                            | 🖶 Pr      | int | <ul> <li>Deta</li> </ul> | ail   |
|                            | entàb     |     |                          |       |
| $\triangleleft$ $\bigcirc$ |           |     | ¢                        |       |
|                            |           |     |                          |       |

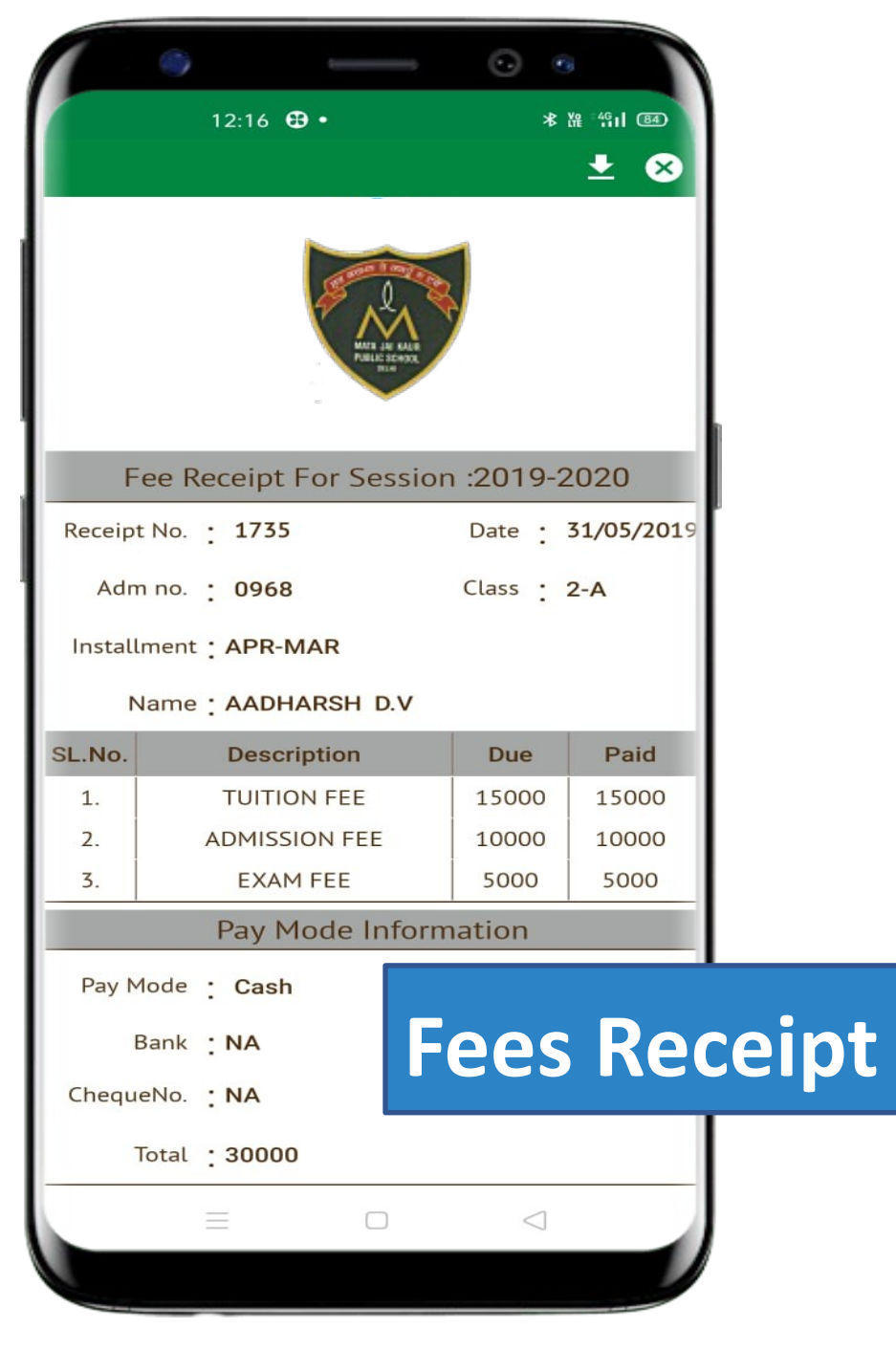

Accessing Parent Portal with your Unique User ID & Password

Access on Laptops / Desktops / Tablets

Access on Smartphones through Mobile Apps

- Android SmartPhone with Version5(Iollipop) & Higher
- IOS (Apple Phone) Any IPhone

#### Accessing "Parent Portal" on Desktop / Laptop

Open any Internet Browsers - Google Chrome / Internet Explorer/ Mozilla Firefox / Safari

> Type in the URL "**mjkpsdelhi.entab.info**" and Enter. You will be directed to the School Page

> > Enter Login Credentials provided to you (User Name and Password) and login.

> > > You will be able to access a plethora of Information with regards to your ward.

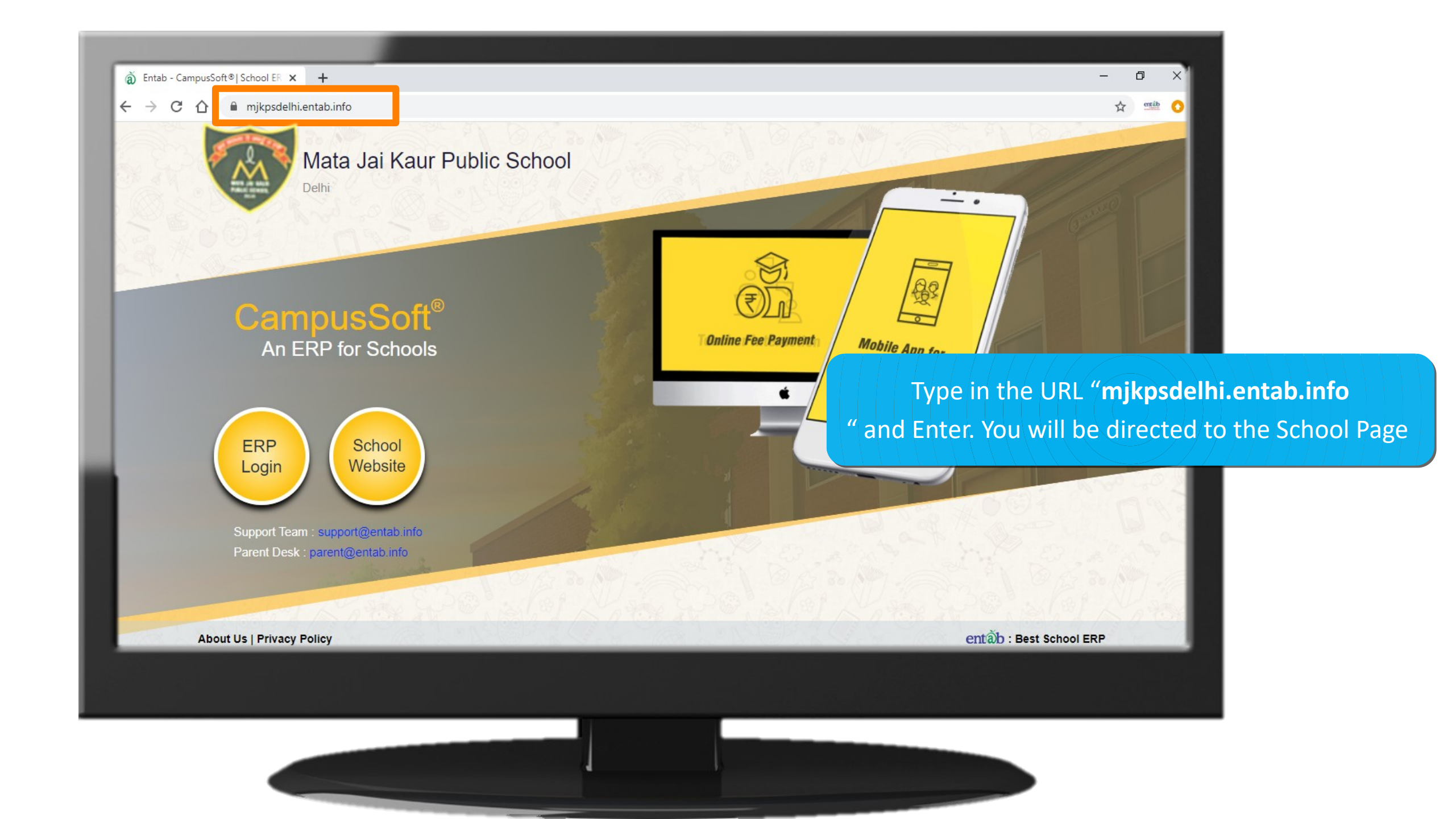

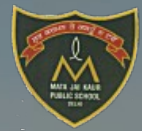

#### Mata Jai Kaur Public School

Delhi

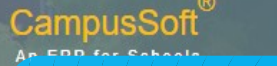

Enter Login Credentials provided to you (User Name and Password) and login.

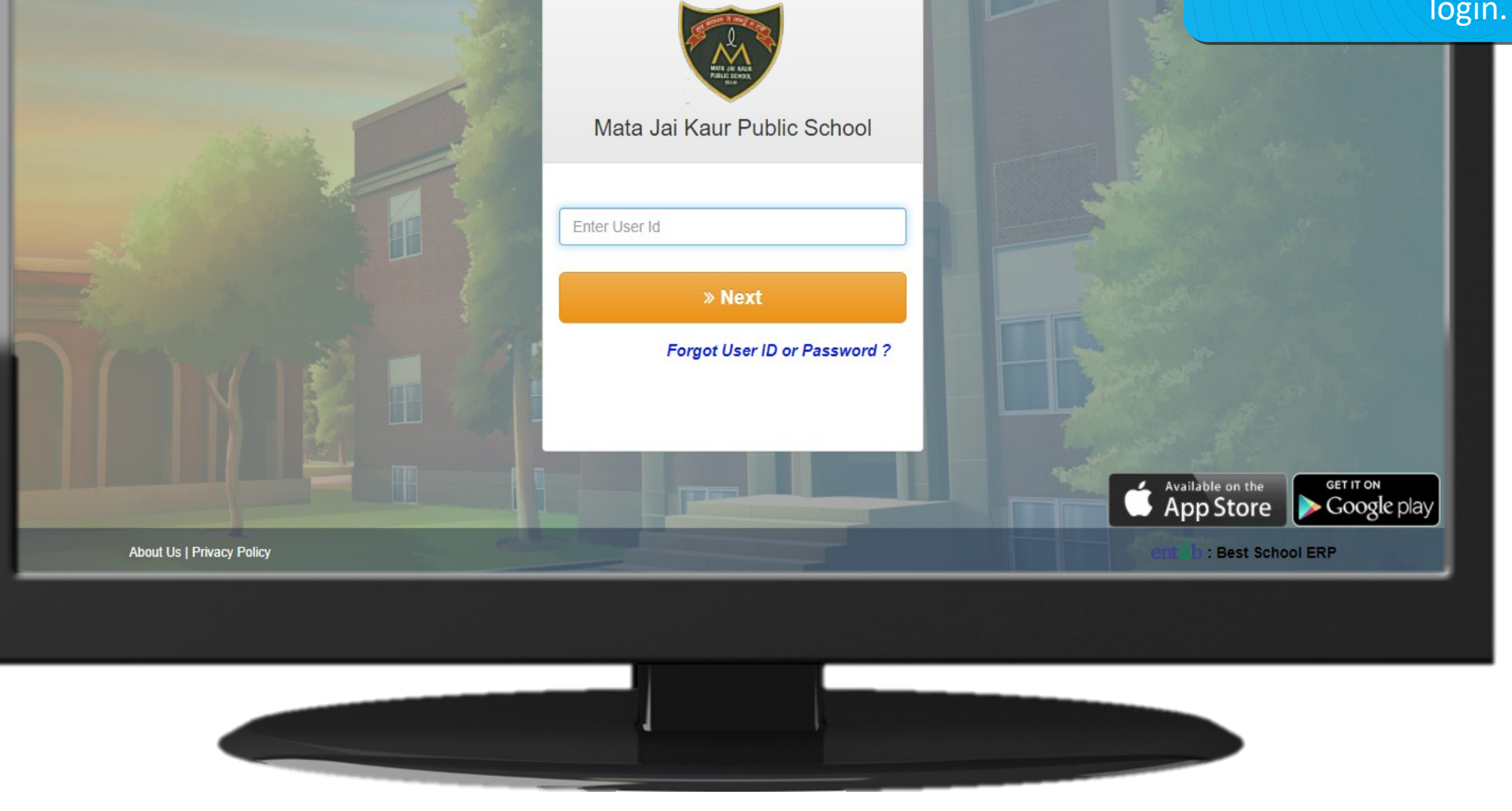

|                     |   | Online Payment                                                                |                                                      |
|---------------------|---|-------------------------------------------------------------------------------|------------------------------------------------------|
| My Profile 👻        |   |                                                                               |                                                      |
| 2020-2021 🗸         |   |                                                                               | ••                                                   |
| Dashboard           |   | Select Installment Payment Detail Payment Gateway Paym                        | ient Status                                          |
| 🛓 Personal          | < | Check Amount And Proceed. Your Fee amount is Rs.4175 + (Convenience charges)* | Support                                              |
| 🏛 Academic          | < | 66 System Transaction No is 23277202014209                                    |                                                      |
| <b>™</b> Messages   | < | Payment Details                                                               | <b>C+011-43193333 (Dial-5)</b>                       |
| ₹ My Fees           |   | Name * Mobile No *                                                            | Please contact with us if you have any<br>questions. |
| ত্যে Online Payment |   | A 9539427206                                                                  | Timing: 08:00am to 08:00pm                           |
|                     |   | Email Id * Address *                                                          |                                                      |
|                     |   | parent@entab.info Okhla                                                       | Terms and Conditions                                 |
|                     |   | <b>⊨</b> Pay ★ Cancel                                                         |                                                      |
|                     |   |                                                                               | <b></b>                                              |
|                     |   | CampusCare® Application                                                       | About Us   Privacy                                   |
|                     |   |                                                                               |                                                      |
|                     |   |                                                                               |                                                      |
|                     |   |                                                                               |                                                      |
|                     |   |                                                                               |                                                      |
|                     |   |                                                                               |                                                      |

Fees – Online

Payment

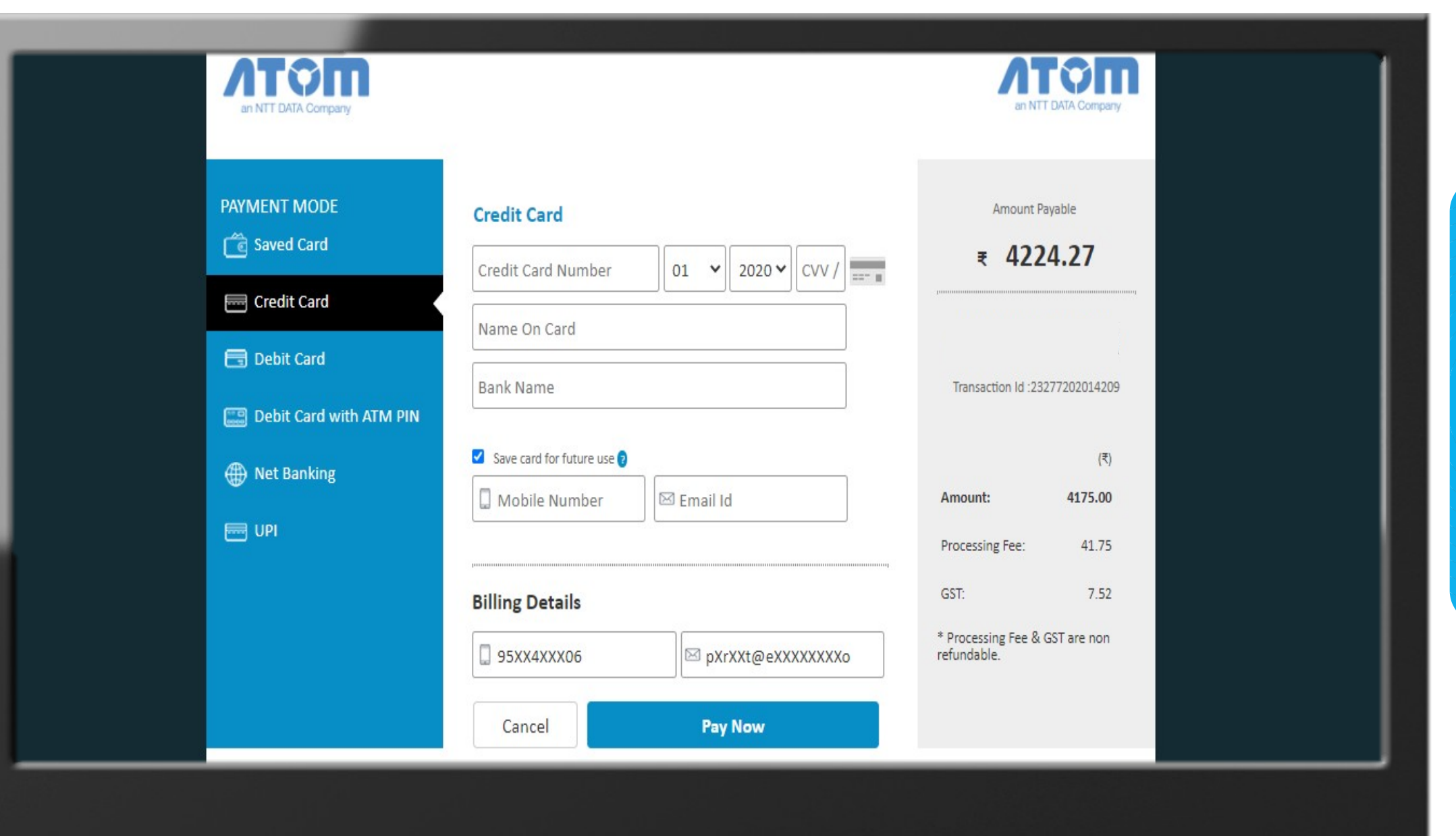

#### Fees – Online Payment

## THANK YOU....

# **PARENT'S HELPDESK:**

# parent@entab.in